## Programmierung Tagesfahrlicht:

(automatisch einschaltendes Abblendlicht bei laufendem Motor)

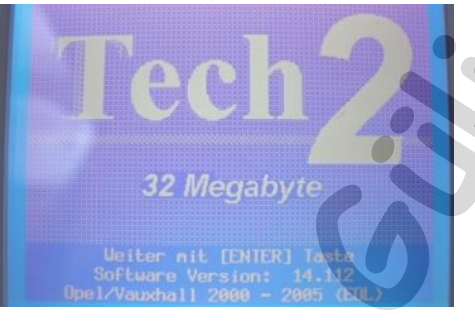

rvice Programming System (SPS) peicherte Daten anzeigen

> og Identifik Folg. Optione Modelljahr(e)

F3: Tech2 EinstelNungen F4: Bounload/Upload Hilfe Tech 2 an Diagnosestecker anschließen, einschalten und den Startbildschirm mit der "Enter"-Taste bestätigen.

Anschließend "Fahrzeugdiagnose" anwählen.

Im Folgemenü das Modeljahr vom Fahrzeug auswählen und mit "Enter" bestätigen.

Fahrzeug Identifikation Eine d. Folg. Optionen wählen Fahrzeugtyp(en) Agila... Corsa-C Tigra-B Heriva Astra-G Astra-H Zafira Speedster/VX220 2 / 13 -V Corsa-C Fahrzeugdioynose (5) 2005 Corsa-C

d Riagnose (OBD)

Nun "Corsa C" als Fahrzeugtyp anwählen.

Danach auf "Karosserie" gehen und mit "Enter" bestätigen.

© by Marcel Gülicher

Eine d. Folg. Optionen wähl Karosserie Mody Control Hodul Mgelensporre Nirbag Instrument Waatzheizer Tektronische Klinaregelung euchtweitenregulierung Menüpunkt "Body Control Modul" anwählen.

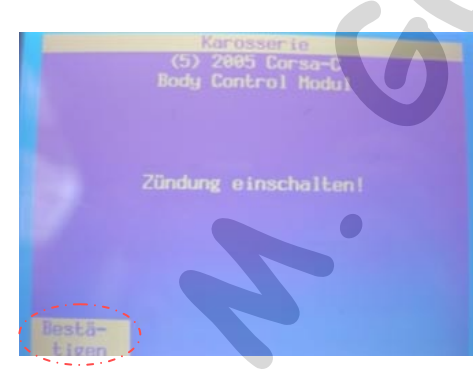

Nach Aufforderung die Zündung einschalen und unterm Bildschirm links mit der Auswahltaste bestätigen.

| Bo             | dy Cont |          |
|----------------|---------|----------|
| Alpha Code     |         | YF       |
| Te i Terranser |         | 13111111 |
| Kennung        |         | 010F     |
| BOW-SOL VALUE  |         |          |
|                |         |          |
|                |         |          |
| 91pha Code     |         |          |

Den Folgebildschirm einfach unterm Bildschirm links mit der Auswahltaste bestätigen.

## -----

- F0: Fehlercodes
- F1: Diagnose Daten
- F3: Stellgliedte
- F4: Zusätzliche Funkti
- Fo: Steveryerat Kontrolle

## Programmierung

F0: Code Index Programmerung F1: Programmierung Body Control Modul F2: Programmierung NochFreq. Schlüssel F3: Löschung HochFrequenz-Schlüssel F4: Programmerung Fohnzoeg-Ident.Ne. B: Programmerung Kondeneinstellungen Anschließend "Programmierung Varianten Konfiguration" wählen und mit der "Enter"-

Taste bestätigen.

Menüpunkt "Programmierung" anwählen.

© by Marcel Gülicher

## Rev. B

Programnierung Body Control Modul (5) 2005 Corsa-C Body Control Modul

31cherneitscode eingeben (

| Programmierung Body C     | ontrol  | Hodul     |
|---------------------------|---------|-----------|
| (5) 2005 Cor              | sa-C    |           |
|                           | Hodu)   |           |
|                           |         |           |
| Scheiguer Gezussehen Lege |         | unchanden |
| lagesFahrlicht            | Nicht   |           |
| Elektroische Servolenkun  | Vorhar  | 14400     |
| Kenon Scheinwerfer        |         |           |
|                           | Nicht   |           |
| Reschwindigkeits-Reselu   | Nicke   | vorhanden |
| Hockschoihonuischor       | Vorha   |           |
| IECKSCHE LUCHWI SCHAI     | Tortila |           |
| Towned States Links       |         |           |
| ragestant Licht           |         |           |
|                           | · · · · |           |
| Hobcuch                   |         | FI US -   |

Nach Aufforderung den "Security-Code" per Zahlentasten eingeben und bestätigen. Den Security-Code vom FZ entnimmt man aus dem CarPass, der mit dem FZ ausgeliefert

| VIN                               | · · · · · · |
|-----------------------------------|-------------|
| Security Code                     | 0000        |
| Engine Type/No                    | (           |
| Key No                            |             |
| Radio Type/Code                   |             |
| Serial No                         | X           |
| CD-Changer Type/Code              |             |
| Serial No management of the       |             |
| Phone/Telematic Type              | ALL ALL     |
| Serial No Manager Landson Balling | Anthe       |

wurde

Menüpunkt "Tagesfahrlicht" anwählen und mit der Auswahltaste "ändern" unterm Bildschirm anwählen.

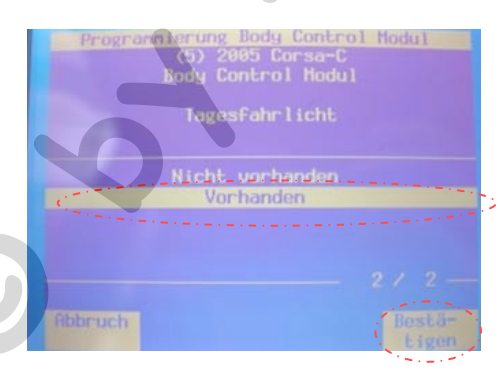

Im Folgemenü mit den Cursortasten von "nicht vorhanden" auf "vorhanden" wechseln. Anschließend mit der rechten Auswahltaste unterm Bildschirm bestätigen.

| Progrannierung Body C<br>(5) 2005 Cor<br>Body Control                                                                                                    | sa-C<br>Hodul                      |
|----------------------------------------------------------------------------------------------------|------------------------------------|
| Solution and the second second s | Nicht uorhanden                    |
| Elektrische-Seruolenkun.<br>Yenno, Scheinverfer                                                                                                    | Nicht vorhanden                    |
|                                                                                                    | Nicht vorhanden<br>Nicht vorhanden |
|                                                                                                    | Vorhanden<br>2 / 29 -V             |
|                                                                                                    |                                    |
| Abbruch                                                                                                    | ndern (reasing)                    |

Progrannierung Body Control Hodel (5) 2005 Borsh-C Body Control Hodul Programmierung-erfolgreich ! Bestive Zurück im Programmierungsmenü steht hinter dem Menüpunkt "Tagesfahrlicht" nun "vorhanden". Nun kann mit der Auswahltaste rechts unterm Bildschirm programmiert werden.

Daten werden nun ins Steuergerät geschrieben und nach erfolgreicher Programmierung wird dies angezeigt.

Diesen Anzeige mit der Auswahltaste links unterm Bildschirm bestätigen und im Menü zurück zu "Karosserie" und diesen Menüpunkt anwählen.

© by Marcel Gülicher

Fahrzeug Identifikation Eine d. folg. Optionen wählen Karosserie

Body Control Modu Wegfahrsperre

Air

irbeg nstrument usatzheizer lektronische Klimaregelung euchtweitenregulierung "Instrument" anwählen, Zündung wieder einschalten falls aus und den Bildschirm sowie den Folgebildschirm bestätigen.

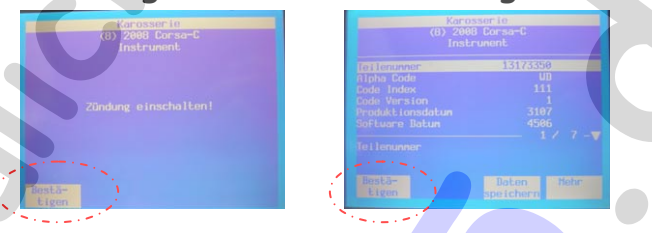

Karosserie F0: Fehlercodes F1: Datenliste F2: Schnappschuss F3: Stellgliedtest F4: Zue8tz Hote Funktionen F3: Progrannierung F6: Steuergerät Kenktolle

"Programmierung" anwählen und im Folgebildschirm "Konfiguration Instrument"

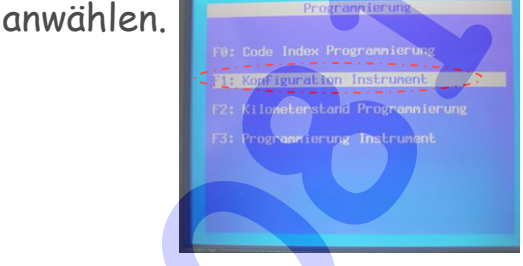

|   | Konfiguration Instrument<br>(8) 2008 Corsa-C<br>Instrument                                                                                                    |
|---|----------------------------------------------------------------------------------------------------|
|   | Sicherheitsgurterinneru Nicht vorhanden<br>Easytronic (HTA) Nicht vorhanden<br>Geschwindigkeitswarnung Gesperrt<br>Sicherheitsgurt Lampe F Schalterfunktion<br>Uhr Gesperrt |
| - | 6 / 6   Tagesfahrlicht   Abbruch                                                                                                    |

"Tagesfahrlicht" mit "Ändern" anwählen, im Folgemenü von "Gesperrt" aus "Freigeschaltet" umstellen und mit "Bestätigen" umstellen.

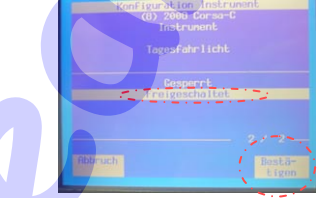

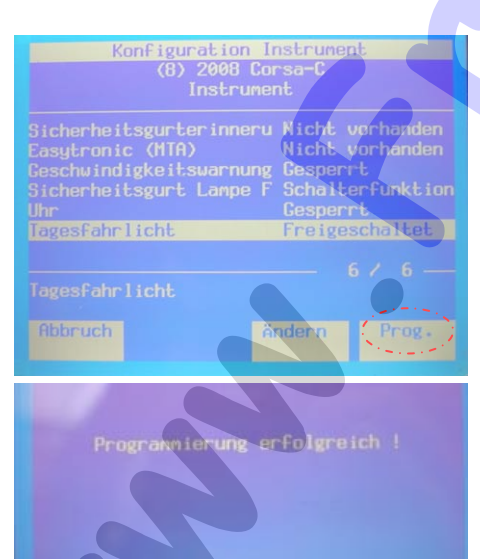

Bildschirm mit "Prog." bestätigen und warten bis die Daten ins Steuergerät geschrieben wurden. Nach erfolgreicher Programmierung wird dies angezeigt.

Diesen Anzeige mit der Auswahltaste links unterm Bildschirm bestätigen, Tech 2 wieder abklemmen.

Programmierung ist nun fertig! Mit Zündung leuchten jetzt Standlicht, Abblendlicht hinten und Nummernschildbeleuchtung. Läuft der Fahrzeugmotor, schaltet das

Abblendlicht automatisch ein und der Kilometerzähler sollte ebenfalls leuchten.

© by Marcel Gülicher